## Catalogación por copia desde la web

- 1) Aguapey debe estar cerrado
- 2) Entrar a la página www.bnm.me.gov.ar
  - Ir a Catálogos Libros
  - Buscar el libro deseado

(En este caso buscamos por título *El saber didáctico*)

- Aparecen 3 registros con ese título. Seleccionamos el primero
- Seleccionamos Ver detalles.
- Luego en la parte inferior a la derecha aparece la etiqueta MARC, la seleccionamos
- Se abre el registro con los campos de MARC que fueron cargados
- En la parte inferior seleccionamos Copiar registro
- Nos preguntará

¿Desea abrir el archivo o guardarlo en su equipo?

ABRIR - GUARDAR - CANCELAR - MAS INFORMACIÓN

- La primera vez que vamos a copiar un registro, el programa nos pregunta

Indique la base a la que desea incorporar el registro: ACEPTAR

Debo indicarle el camino: C/Aguapey/MARC/marc.mst

| BNM       | I - Re | gistro | os MAR     | C - Micro | osoft Internet Ex  | plorer               |             |                 | - U ×  |            |                      | - 🗗 🗵    |
|-----------|--------|--------|------------|-----------|--------------------|----------------------|-------------|-----------------|--------|------------|----------------------|----------|
| Archi     | ivo    | Edició | n Ver      | Favori    | tos Herramientas   | Ayuda                |             |                 | -      |            |                      | 1        |
|           |        | ^b     | Jorna      | das de c  | lidactica de las o | ciencias sociales, e | xperimental | es y matematica | as 7 🔺 |            |                      |          |
|           |        | ^ C    | edita      | do por L  | uisa Ruiz Higuer   | as.                  |             |                 |        | ad=10&     | sala=&key1=&tb 💌     | €Ir      |
| 250       | ##     | A      | brir       |           |                    |                      |             |                 |        | ? ×        |                      |          |
| 260       | ##     | 1      | В          | uscar en: | 🔄 marc             |                      | -           | 🗕 🗈 💣 🎟         | •      |            |                      |          |
|           |        | ÷.     | _          |           | læl marc met       |                      |             |                 |        |            |                      |          |
| 300       | ##     |        | - <u>-</u> | ۶         | REORG.MST          |                      |             |                 |        |            | s sociales,          |          |
|           |        | 1      | Hist       | orial     | <b>–</b>           |                      |             |                 |        |            |                      |          |
| 500       | ##     | 1      |            |           |                    |                      |             |                 |        |            |                      |          |
| 650       | #4     | 1      | Escr       | itorio    |                    |                      |             |                 |        |            |                      |          |
| 650       | #4     | 4      |            |           |                    |                      |             |                 |        |            |                      |          |
| 650       | #4     | 4      |            | <u> </u>  |                    |                      |             |                 |        |            | IENCIAS              |          |
| 650       | #4     | 4      | Mis doc    | umentos   |                    |                      |             |                 |        |            | ON                   |          |
| 650       | #4     | -11    |            |           |                    |                      |             |                 |        |            |                      |          |
| 659       | ##     | 1      | Mi         | PC        |                    |                      |             |                 |        |            |                      |          |
| 700       | 1#     |        | - 6        | -         | Nombre de          | r                    |             |                 | Abri   | _          | MARC                 |          |
| 1 100     | 111    | 1      | Mis sitio  | s de red  | archivo:           |                      |             |                 | Abh    |            | Ver detalles         |          |
| Nor       | mas    | м      |            |           | ripo de archivos.  | bases de datos Isis  |             | •               | Cance  | lar        | os Aires : Paidós,   |          |
| Cor       | biar e | el rec | qistro     |           |                    |                      | Cerra       | r esta ventana  |        |            |                      |          |
|           |        |        |            |           |                    |                      |             |                 |        |            | Ver detalles         |          |
|           |        |        |            |           |                    |                      |             |                 |        |            |                      |          |
|           |        |        |            | UBICA     | CION <b>en pro</b> | ceso RINCON DEL E    | DITUR/PT 3  | 7.UZ CAML       |        |            |                      |          |
|           |        |        |            | ¿Otra     | a búsqueda en el   | catálogo de LIBROS   | ?           |                 |        | <u>Cóm</u> | o usar este catálogo | <b>T</b> |
| ¢٦        |        |        |            |           |                    |                      |             |                 |        | - e        | Internet             |          |
| <br>MInic | io     | 6      | \$ 🗹       | ] 🙋 el    | saber didacti      | instructivo agu 🤞    | BNM - Regis | tro             |        | <b>\$</b>  | : 🏐 🏥 🏭 🗔 🗉          | 10:38    |

Hacer doble clic en el marc.mst

| 🖉 BNI      | M - Re      | gistra               | s MA                           | RC - Microsoft Internet Explorer                                                                                           | X                                       |
|------------|-------------|----------------------|--------------------------------|----------------------------------------------------------------------------------------------------|-----------------------------------------|
| Arc        | nivo        | Ediciór              | n Ve                           | r Favoritos Herramientas Ayuda 🌐                                                                                           |                                         |
| 250<br>260 | ##          | ^b<br>^c<br>^a<br>^a | jorn:<br>edit:<br>1ª e<br>Jaéi | idas de didactica de las ciencias sociales, experimentales y matematicas /<br>ido por Luisa Ruiz Higueras.<br>d.<br>i :    | ad=108sala=8key1=8tb⊻ ∂ <sup>°</sup> Ir |
|            |             | ^b<br>^c             | Univ<br>199                    | M Aguapey - CxC                                                                                                    |                                         |
| 300        | ##          | ^a<br>^b             | 183<br>tabl                    | C:\Documents and Settings\usuario\C                                                                                        |                                         |
| 500        | ##          | ^a                   | Cor                            | Contenido del registro bajado de Internet                                                                                  |                                         |
| 650        | #4          | ^a                   | DID                            | Aguapey 1.01 - BNM 2000                                                                                                    |                                         |
| 650        | #4<br>#4    | ^a                   | EN                             | <pre>&lt;8&gt;020205s1996 #ES[[[]]][[]]000   spall</pre>                                                                   |                                         |
| 650        | #4          | ^a                   | PR                             | <pre>&lt;20&gt;##^a84-88942-81-8<!--20--> &lt;40&gt;##^a8AR-BaBNM<!--40--> </pre>                                          | examinar                                |
| 650<br>659 | #4<br>##    | ^a<br>^a<br>^b       | PSI<br>EDI<br>DID              | -800##/*837.02 <245>00*aEl saber en el espacio did ctico*bjornadas de did ctica de las ciencias sociales, experimentales y |                                         |
| 700        | 1#          | ^a<br>^e             | Rui:<br>edit                   | matem ticas //ceditado por Luisa Ruiz<br>Higueras 245<br><250>##^a1; ed 250                                                | MARC<br>detalles                        |
| No         | <u>rmas</u> | MAR                  | <u>С</u> (В                    | <260> ^aJa,n^bUniversidad de<br>Ja,n^c1996 260                                                                             | Paidós,                                 |
| <u>Co</u>  | piar e      | el reg               | <u>istro</u>                   | )                                                                                                    | ver detalles                            |
|            |             |                      |                                | UBICACIÓN en proceso RINCON DEL EDITOR/PT 37.02 CAML                                                                       |                                         |
| (A)        |             |                      | Cómo usar este catálogo        |                                                                                                    |                                         |
| ₩<br>Ini   | cio         | 6                    | 3 🗹                            | 📔 🖉 el saber didacti 🖉 instructivo agu 🖉 BNM - Registro 🛺 Aguapey - CxC                                                    | 10:38                                   |

Inmediatamente aparece la pantalla de CxC (catalogación por copia)

Seleccionar Pasar a base

. . . . . .

3) Ahora sí puedo abrir AGUAPEY y el último registro aparecerá el registro que acabo de copiar